#### ①PCもしくはスマートフォンからWEBサイトにログインしてください

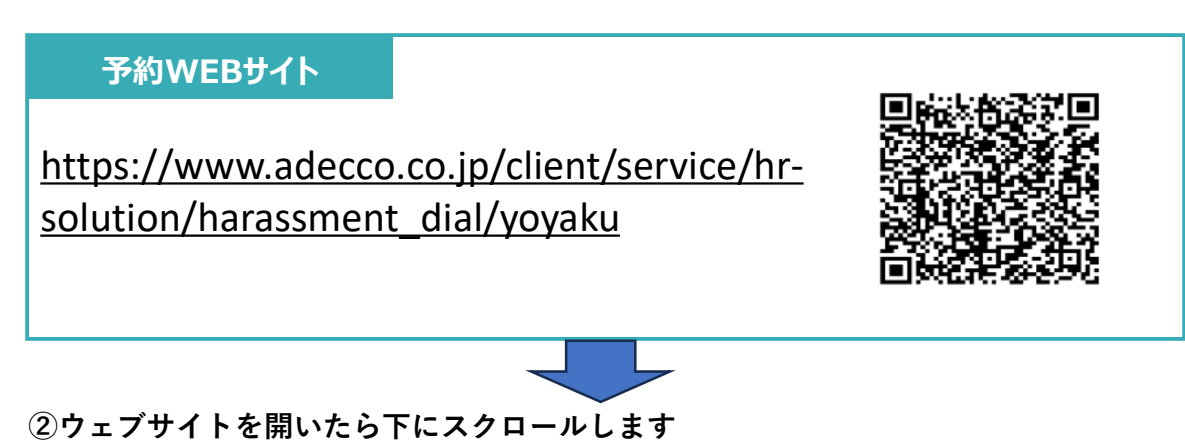

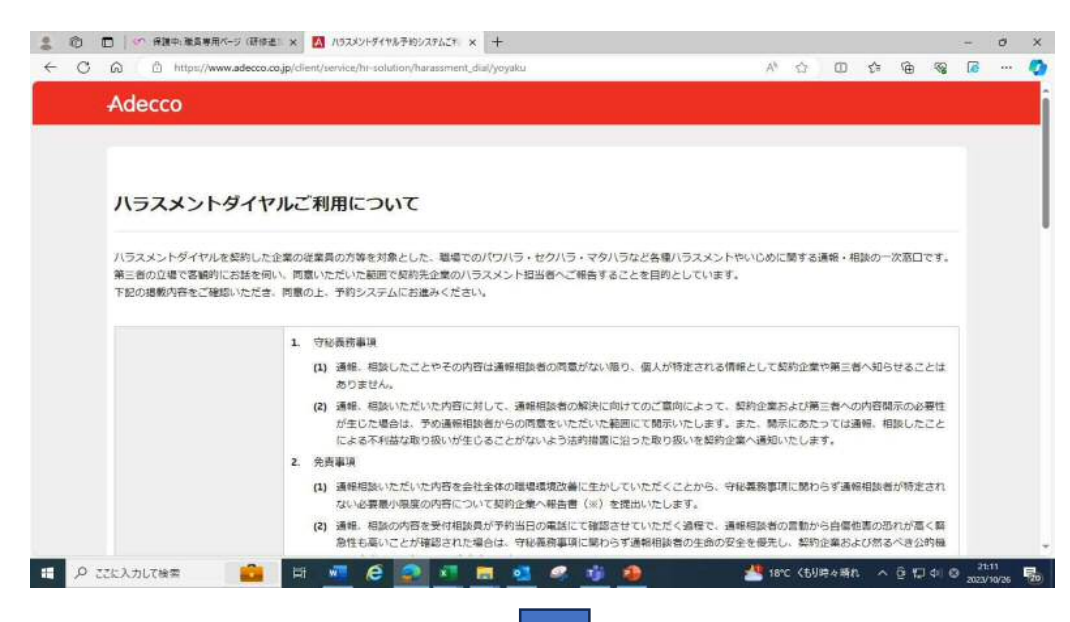

③利用規約の同意にチェックを入れ予約サイトの入り口をクリックしてください

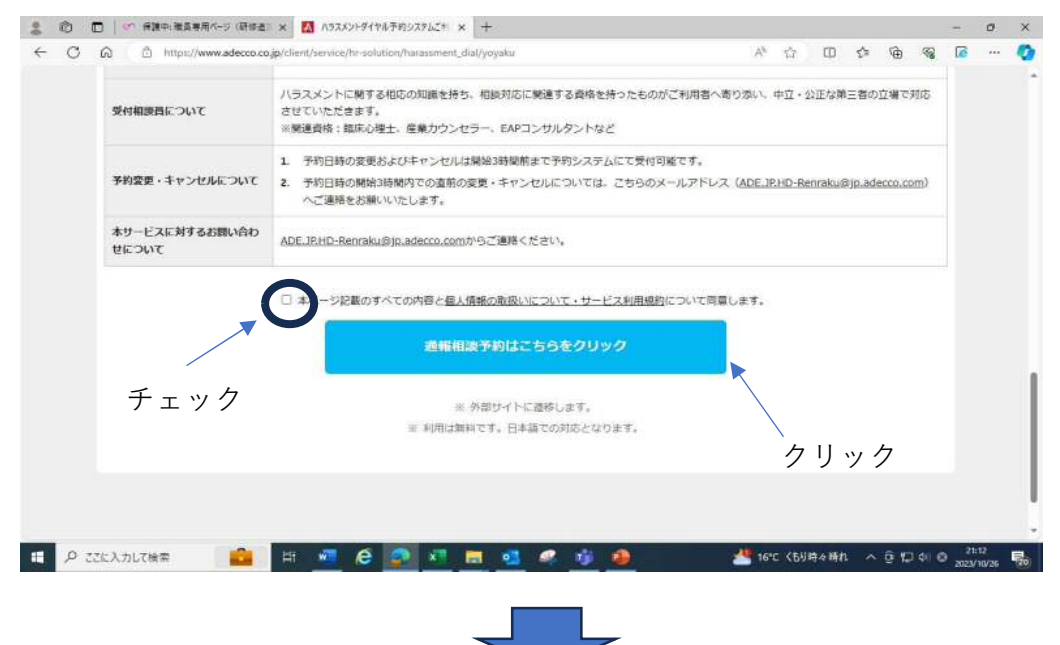

#### ④ハラスメントダイアルページについたら下にスクロールします。

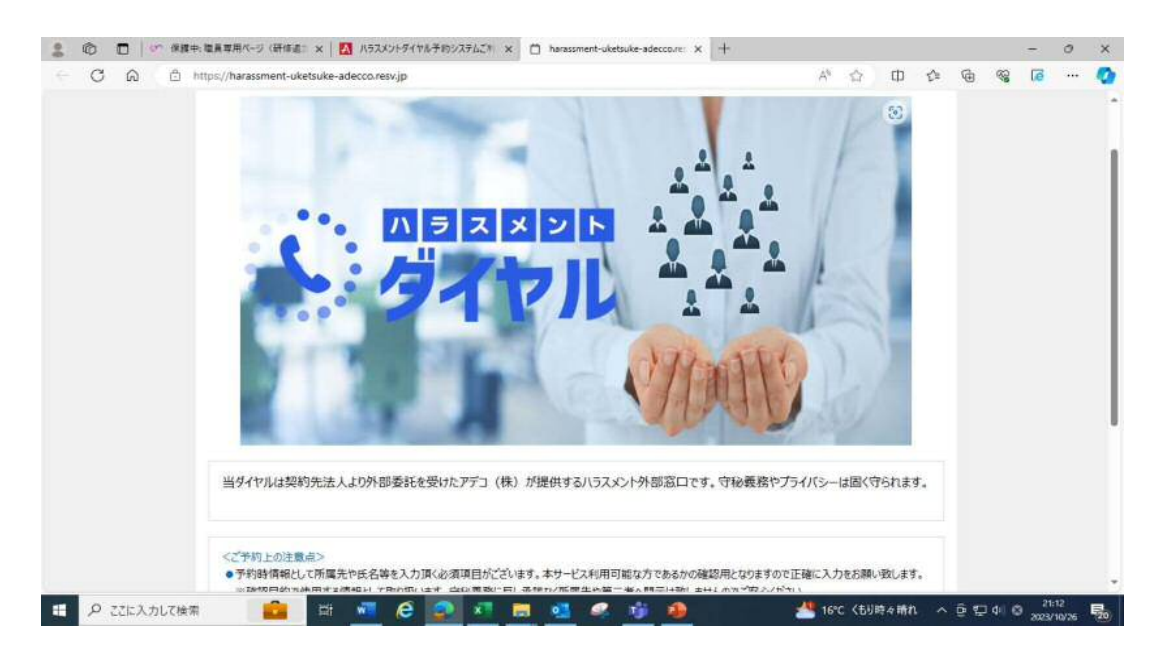

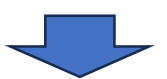

### ⑤予約するをクリックしてください。

| 2 D 🛛 🖉 ANA                                     | 1員専用パージ(研修査) × 🚺 バラスメントダイヤル子的システムご1 × 📋 harassment-uketsuke-adeccose: × 🕂                                                                                                    |          |        |         |        | Ξ            | ø           | ×        |
|-------------------------------------------------|----------------------------------------------------------------------------------------------------|----------|--------|---------|--------|--------------|-------------|----------|
| $\leftrightarrow \rightarrow \circ \circ \circ$ | ) https://harassment-uketsuke-adecco.resvjp A <sup>N</sup> ☆                                                                                                    | Ф        | ť≡     | œ       |        | 6            | ••••        | ٥        |
|                                                 | A A A A A A A A A A A A A A A A A A A                                                                                                    |          |        |         |        |              |             | •        |
|                                                 | 当ダイヤルは契約先法人より外部委託を受けたアデコ(株)が提供するハラスメント外部窓口です。守秘義務やプライバシーは同く                                                                                                    | 守られます    | •      |         |        |              |             |          |
|                                                 | <こご予約上の注意点> こう約上の注意点 こう約上の注意点 こう約5時情報にして所満先や氏名等を入力)(K-6必須須目がございます。ホサービス利用可能な方であるかの確認用となりますので正確に入力をお測 ※確認目的で使用する時報にして取り扱います。守秘義務に広し決定ない構成で加工者へ勝大に対しただだい。 </p ※予約時情報時から、ご契約法人が判用対象としている方ではない場合は抑社判断によびご予約をキャンセルとさせて頂きます。  ●ご予約当日の対応時間は30分を予定しておりますが、Particle なっぽ合をございますので、「下水にさい。 | い致します。   |        |         |        |              |             |          |
|                                                 | <b>予約する</b><br>ハラスメントダイヤル                                                                                                    |          |        |         |        |              |             |          |
| ハラスメントダイヤル<br>プデコ株式会社                           | ホーム お問い合わせ<br>ニロサイト                                                                                                    | u754/15- | -98:01 | C.WISSU | HILDE  | Edition      |             | • #1/1/1 |
| モ タ ここに入力して検索                                   | 💼 🛱 🚾 🤗 🖉 🔚 🥶 🥵 🏂 🏄 16°C (6                                                                                                    | 肺々晴れ     | ^      | ēt      | 1 do e | 21:<br>2023/ | 14<br>10/26 | 5        |

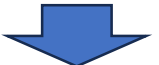

| 予約日時を選択<br>直近の状況 首 | / /      |          |         |         | <ul> <li>4</li> </ul> | 11 < 858 | 23週>   | 腔月 »> |  |  |
|--------------------|----------|----------|---------|---------|-----------------------|----------|--------|-------|--|--|
|                    | 10/30(月) | 10/31(%) | 11/1(水) | 11/2(木) | 11/3(金)               | 11/4(土)  | 11/5(H | )     |  |  |
| 10:00~             | ×        |          | ×       |         |                       | 0        |        | 1     |  |  |
| 11:00~             | 0        |          | 0       |         |                       | 0        |        |       |  |  |
| 12:00~             | 0        |          | 0       |         |                       | 0        |        |       |  |  |
| 13:00~             | 0        |          | 0       |         |                       | 0        |        |       |  |  |
| 14:00~             | 0        |          | 0       |         |                       | 0        |        |       |  |  |
| 15:00~             | 0        |          | 0       |         |                       | 0        |        |       |  |  |
| 16:00~             | 0        |          | 0       |         |                       | 0        |        |       |  |  |
| 17:00~             | 0        |          | 0       |         |                       |          |        |       |  |  |

### **⑥予約日時の選択画面に来たら、希望する日付と時間の○をクリックしてください**

## ⑦予約者情報入力から必須情報を入力します。(任意は入力しなくても可)

| . C @ 6 | 🖞 https://harassment-uketsuke-adecco.resvjp/reserve/reg_member.php?tmp_key=5411837099030916678treserve=18treserve_ A <sup>k</sup> 🏠 🗍 1 | î    | 6               | 1 | ••• | 4 |
|---------|----------------------------------------------------------------------------------------------------|------|-----------------|---|-----|---|
|         |                                                                                                    | HENA |                 |   |     |   |
|         | 予約者情報入力                                                                                                    |      |                 |   |     |   |
|         | 2 フリカナ                                                                                                    |      |                 |   |     |   |
|         | 連時相談者としてご予約いただく方の氏名フリガナを記載録います。<br>サービス提供対象者であるわめ機能用として頂く相能として守住業務準拠に沿った取り扱いを致します。偽名等の記載であると描述できた場合は受付いたしか以ます。                          |      |                 |   |     |   |
|         | 100 お名前                                                                                                    |      |                 |   |     |   |
|         | 連環税録書としてご予約いただく方の導手的名を記載録います。<br>サービス度の対象者をあるかの確認用として頂く感難として守め最高面に出った取り扱い体質します。後名等の記者であると確認できた頃会は受付いたしかなます。                             |      |                 |   |     |   |
|         | 201 就荣先企果名                                                                                                    | -    |                 |   |     |   |
|         | サービス提供対象法人が施であるかの確認場として頂く情報ですので正確に記載をお願いします。<br>※学生の方は調学先を各え力ください。<br>※解約予法人所能の方や解的外法人名記載の場合はサービス対象外となります。予めご了承ください。                    | -    |                 |   |     |   |
|         | 201 就来先の所属部署名                                                                                                    |      |                 |   |     |   |
|         | サービス提供対象法人所属であるかの確認用として頂く情報ですので正確に記載をお願いします。                                                                                            |      |                 |   |     |   |
|         |                                                                                                    | 200  | Constant of the | 2 | 115 |   |

## ⑧必須項目を入力し終わったら次へ進むをクリックしてください

| < → C @ | 🖞 https://harassment-uketsuke-adecco.resv.jp/reserve/reg_member.php?tmp_key=5411837099030916678;reserve=18 A^h 🖞 🖽 🖆 | (in the second second s | - | (ē | <br>o |
|---------|----------------------------------------------------------------------------------------------------|----------------------------------------------------------------------------------------------------|---|----|-------|
|         | <ul> <li>この他</li> <li>思したえない。毎日でご回答時います。</li> <li>「行為者の氏名について</li> </ul>                                             |                                                                                                    |   |    |       |
|         | <ul> <li>夏し支えない期間でご開発時います。</li> <li>「内為者の所能部署名について</li> </ul>                                                        |                                                                                                    |   |    |       |
|         | <ul> <li>思し次えない範疇でご用語様にます。</li> <li>(1) 確認相違のないでしいて</li> </ul>                                                       |                                                                                                    |   |    |       |
|         | デストメール                                                                                                    |                                                                                                    |   |    |       |
|         | 利用したいが応について教養をご記入願い(生す。)<br>※記載内容よびサービス提供対象所であることが確認された場合はキャンセルとさせていただきキン                                            |                                                                                                    |   |    |       |
|         | 前の画面に戻る                                                                                                    |                                                                                                    |   |    | •     |
|         |                                                                                                    |                                                                                                    |   |    |       |

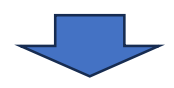

# ⑨入力内容を確認してください。必須項目に漏れがある場合はこの画面に 移動しません。

| 2 0 0   | · 保護中:職員専用ページ(研修書: × 🛛 ハラスメントダイヤル予約システムごド × 📋 harassment-uketsuke-adecco.re: × 🕂                                                       | - a ×                           |
|---------|----------------------------------------------------------------------------------------------------|---------------------------------|
| < C 6   | 🕆 https://harassment-uketsuke-adecco.resv.jp/reserve/res_confirm.php?tmp_key=5411837099030916678mode=regist&reser A <sup>h</sup> 🎲 🗘 🤣 | i 👒 🕼 … 🧔                       |
|         |                                                                                                    | Î                               |
|         | まだ手続きは完了しておりません。<br>内容をご確認いただき、「完了する」ボタンを押してください。                                                                                      |                                 |
|         | <b>顺线内容</b> 確認                                                                                                    |                                 |
|         | 予約內容                                                                                                    |                                 |
|         | <b>予約日</b><br>2023/11/01 (水)                                                                                                    |                                 |
|         | 時間 <br>11:00                                                                                                    |                                 |
|         | 予約習情報                                                                                                    |                                 |
|         | <b>フリガナ</b><br>サイマノリオ                                                                                                    |                                 |
|         | <b>お名前</b><br>取締 法生                                                                                                    |                                 |
| 🗄 🔎 225 | して検索 💼 🖬 🚾 🤗 🔕 📶 🗮 🥶 🦓 🦀 🥌 🕌 16°C くもり時々晴れ へ 🗟                                                                                          | t⊋ ¢i © 21:18<br>2023/10/26 ₹20 |
|         |                                                                                                    |                                 |

# ⑩入力内容を確認し、問題なければ完了するをクリックしてください

| 2 10 D 1 19 19 19 19 19 19 19 19 19 19 19 19 1 | 11月第月パージ(研修曲: x 🔣 ハラスメントダイヤル予約ウステムご判 x 📋 hanssment-uketsuke-adecco.re: x + の x                                                                                                    |
|------------------------------------------------|----------------------------------------------------------------------------------------------------|
|                                                | はなるがでく、体制な、人口、「スススノイドルドアシススルニ、人」 「 Addament Guesses addeLase 人 中<br>かっ/ harassment-luketsuke-addeccaresylp/reserve/res_confirm.php?tmp_key=5411837099030916678mode=regist&reser A ① ① 企 ③ ◎ @ · · · ②<br>文化の中国のとく していたいまではないないでは、<br>文化の中国のとしていたしたいでは、<br>通知相談者の原題の服用の過<br>正社具<br>通知相談方を被害者の関係について<br>本人<br>通知相談方容について |
| ハ5スメントタイヤル<br>デゴル成式会社                          | 前の画面に戻る<br>ホーム お問い合わせ<br>このサイトはプライパロー 毎番のためのは男性に希望せき用いています。                                                                                                    |
| P ここに入力して検討                                    | 💼 म 🚾 🤗 😰 🗷 🚊 🧟 🦧 🍎 🏄 🖊 16°C (БИ)मे 4 लिंग 🔨 😳 पा 🕫 2018<br>2022/10/26 💀                                                                                                    |

※これで受付は完了です。指定した日時に相談窓口から電話がありますので 相談を行ってください。